提示「来自身份不明开发者、文件已损坏、磁盘无法挂载」以及macOS Sierra 不显示 "任何来源"的解决办法↓

情况一:双击.dmg安装包出现下图中的警告,可能是文件下载过程中出现了未知问题 或者没有下载完整,解决办法就是重新下载安装包;

| 0 😑 🔵            | 警告                   |   |
|------------------|----------------------|---|
| 打不开以下磁盘映         | e像                   |   |
| 映像               | 原因                   |   |
| BetterZip312.dmg | image not recognized |   |
|                  |                      | 好 |

情况二:提示"app已损坏,打不开。。",或者"打不开。。因为它来自身份不明的 开发者"的解决办法;

| 0 | 打不开"FWMSO2016VL",因为它来自身份不明<br>的开发者。<br>您的安全性偏好设置仅允许安装来自 Mac App Store 和被<br>认可开发者的应用。 |  |  |
|---|---------------------------------------------------------------------------------------|--|--|
|   | "FWMSO2016VL"位于磁盘映<br>像"FWMSO2016VL.dmg"。 "Safari.app"于 2016年3月<br>27日 下载了此磁盘映像。      |  |  |
| ? | 好                                                                                     |  |  |
|   |                                                                                       |  |  |
|   | "Final Cut Pro"已损坏,打不开。  您应该将它移<br>到废纸篓。                                              |  |  |
|   | "Safari"于今天 上午10:42 从"pan.baidu.com"下载了此<br>文件。                                       |  |  |
| ? | 取消移到废纸篓                                                                               |  |  |

1.打开「安全性偏好设置」-「安全性与隐私」-「通用」;

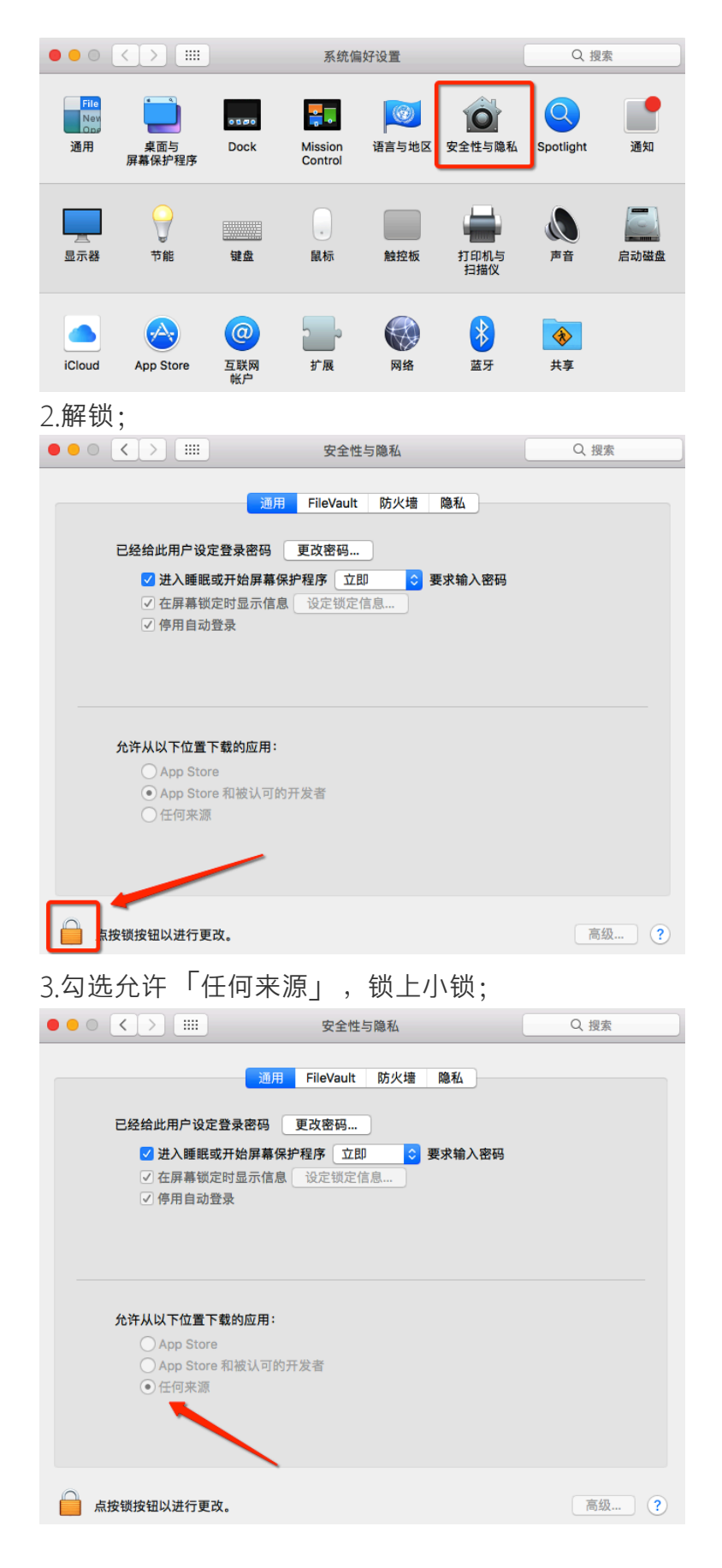

macOS Sierra 10.12 不显示 "任何来源"的解决办法;

|                                                                                                    | 安全性与隐私                                                                   | Q. 搜索 |
|----------------------------------------------------------------------------------------------------|--------------------------------------------------------------------------|-------|
| <ul> <li>通月</li> <li>已经给此用户设定登录密码</li> <li>✓ 进入睡眠或开始屏幕</li> <li>✓ 在屏幕锁定时显示信。</li> <li>● 停用自动登录</li> </ul> | <ul> <li>8 FileVault 防火墙 隐私</li> <li>● 更改密码</li> <li>● 保护程序 立即</li></ul> |       |
| 会在11以下位要下载的应用:                                                                                            |                                                                          |       |
| ● App Store<br>○ App Store 和被认可                                                                           | 的开发者                                                                     |       |
| 点按锁按钮以进行更改。                                                                                               |                                                                          | 高级 ?  |

1.打开「Launchpad」 - 「实用工具」 - 「终端」;

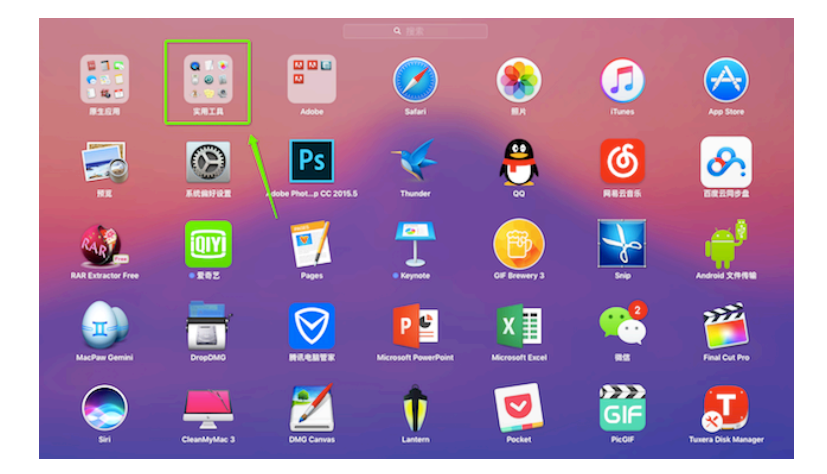

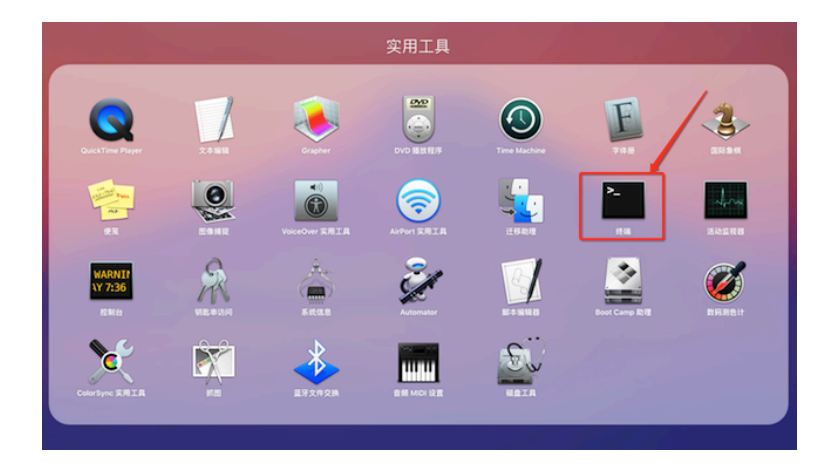

2.将 "sudo spctl --master-disable"拷贝,在终端窗口粘贴,敲回车,提示输入 password (开机密码),输入密码,密码是看不见的,输完敲回车;

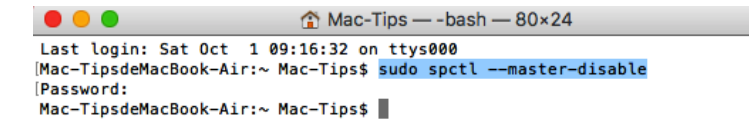

3. "任何来源"将再次显示,勾选它,锁上小锁即可;

| ● ● ○ < > IIII 安全性与隐私                                                                          | Q. 搜索 |
|------------------------------------------------------------------------------------------------|-------|
| 通用 FileVault 防火墙 隐私                                                                            |       |
| 已经给此用户设定登录密码 更改密码                                                                              |       |
| <ul> <li>✓ 进入睡眠或开始屏幕保护程序 立即 ○ 要求输入密码</li> <li>✓ 在屏幕锁定时显示信息 设定锁定信息</li> <li>● 停用自动登录</li> </ul> |       |
| 会许认以下位要下费约应用:                                                                                  |       |
|                                                                                                |       |
| ○ App Store 和被认可的开发者                                                                           |       |
| <ul> <li>○ 任何来源</li> </ul>                                                                     |       |
| 白 占按端按钮以进行更改。                                                                                  | 高级    |

1